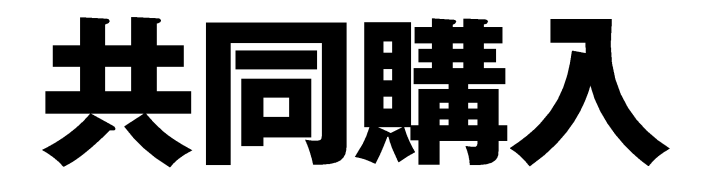

# ご注文方法について

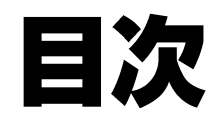

| 共同購入サイト           | 入力内容確認···12P                                                    |
|-------------------|-----------------------------------------------------------------|
| ログイン方法・・・4P       | 注文完了···13P                                                      |
| 商品詳細···4P         | マイページ・・・14P                                                     |
| 商品購入···6P         | <ul> <li>→お届け先の編集</li> <li>→請求先の編集</li> <li>→ 連絡先の編集</li> </ul> |
| カートページ・・・8 P      | →購入履歴の検索                                                        |
| 申込内容入力···9P       |                                                                 |
| →配送先・連絡先・納品希望日の設定 |                                                                 |

→注文者情報・請求先情報の確認・編集

# 共同購入サイト

| ビジNAVI<br>Channel                                              | はぶとれ 雷勢システム                                       | C A R D                                      | CARD                                         | 電話でもない。<br>ノバカキでも無い。<br>ごれからは、<br>が最良の連絡ツール。    | HIM >                                    |
|----------------------------------------------------------------|---------------------------------------------------|----------------------------------------------|----------------------------------------------|-------------------------------------------------|------------------------------------------|
| YouTube                                                        | コンビニ収納代行サー<br>全国55,500店舗以上のコンビ<br>ニエンスストアがお支払い    | 全管協クレジットカー<br><全管協推奨商品>カード決済<br>手数料は全管協会員様限定 | 全管協クレジットカー<br><全管協推奨商品>カード決済<br>手数料は全管協会員様限定 | SMSスマート リンク<br>これまで、賃借人様への連絡手<br>段は、「ハガキ」「電話    | <b>フレッツ光Wif</b><br>入居者の「欲しし<br>グ」で4年連続No |
|                                                                |                                                   |                                              |                                              | - 育い例別の実際日根ルナブ「純料                               |                                          |
| 1                                                              | 一定時間内に一定の目標数量を加                                   | Eの、云貝正業様からの中込数がで                             | の日標に達すれば、週常価格より                              | も同い割り や C 間面 症 供 9 る 1 待り                       | 初正圖] 問助を主                                |
| 人気設備ランキングNo1の<br>「インターネット設備」が、<br>室内工事不要で導入可能!!<br>カテゴリー       | NEW)                                              | NEW!<br>R走200台                               | NEW!                                         | NEW!                                            |                                          |
| <ul> <li>物件設備</li> <li>ブロードバンド</li> <li>24時間駆付けサービス</li> </ul> | <b>大手メーカー・エアコ</b><br>24時間365日アフターサービス<br>でトラブルも安心 | 浴室暖房・換気・乾燥<br>累計500万台以上出荷の国内ト<br>ップシェアメーカー!  | ドアホン<br>来訪者を後から確認できる録画<br>機能付き ①見やすいLED      | <b>温水洗浄便座</b><br>PanasonicとToToの2大ブラン<br>ドをご用意! |                                          |
| nnavi avl la/nuest/nublic/shon/item/1094                       | 113分                                              | 残り時間: 50日4時間13分                              | 残り時間: 44日4時間13分                              | 残り時間: 50日4時間13分                                 |                                          |

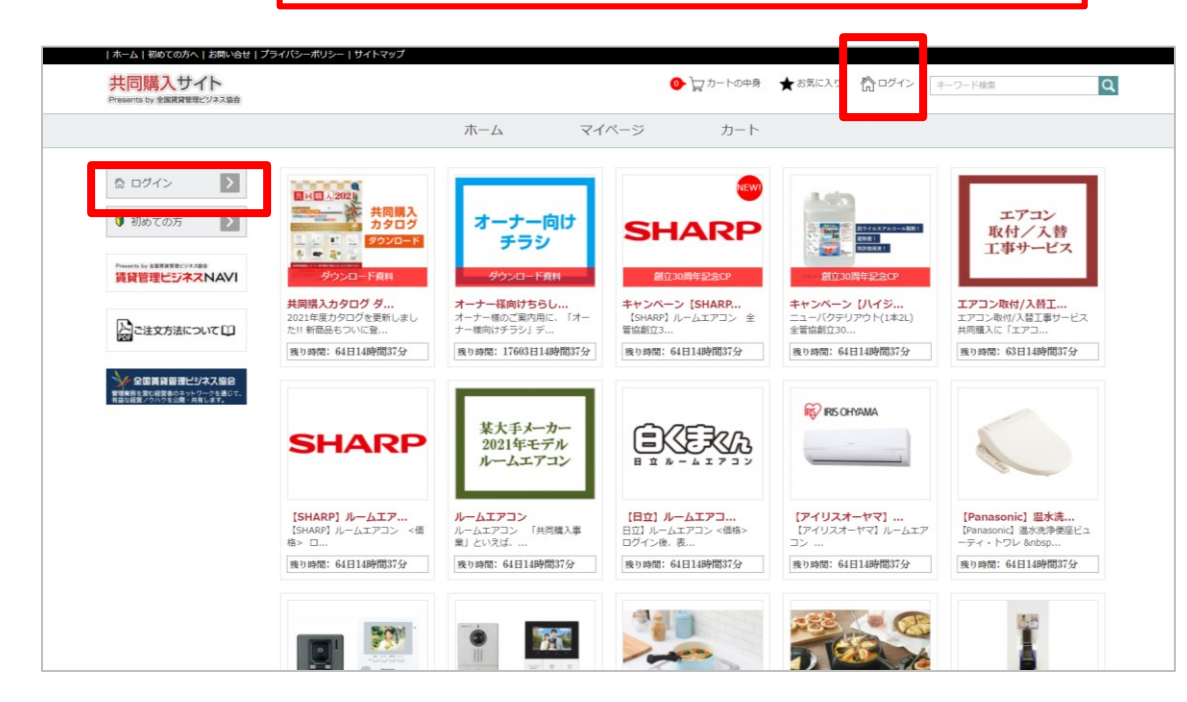

- ・ 共同購入開催中は ビジネスNAVIトップページに 共同購入商品が表示されます。
- 商品をクリックし共同購入サイトへアクセスします。

#### ▼ビジネスNAVIサイト

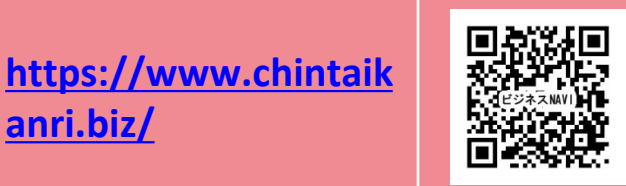

- 商品をクリックすると、商品の詳細ペ ージが表示されます。
   価格の閲覧や注文を行う場合には ログインが必要となります。
- 画面左又は上部のログインをクリックしてログインして下さい。

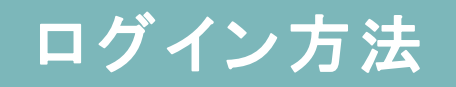

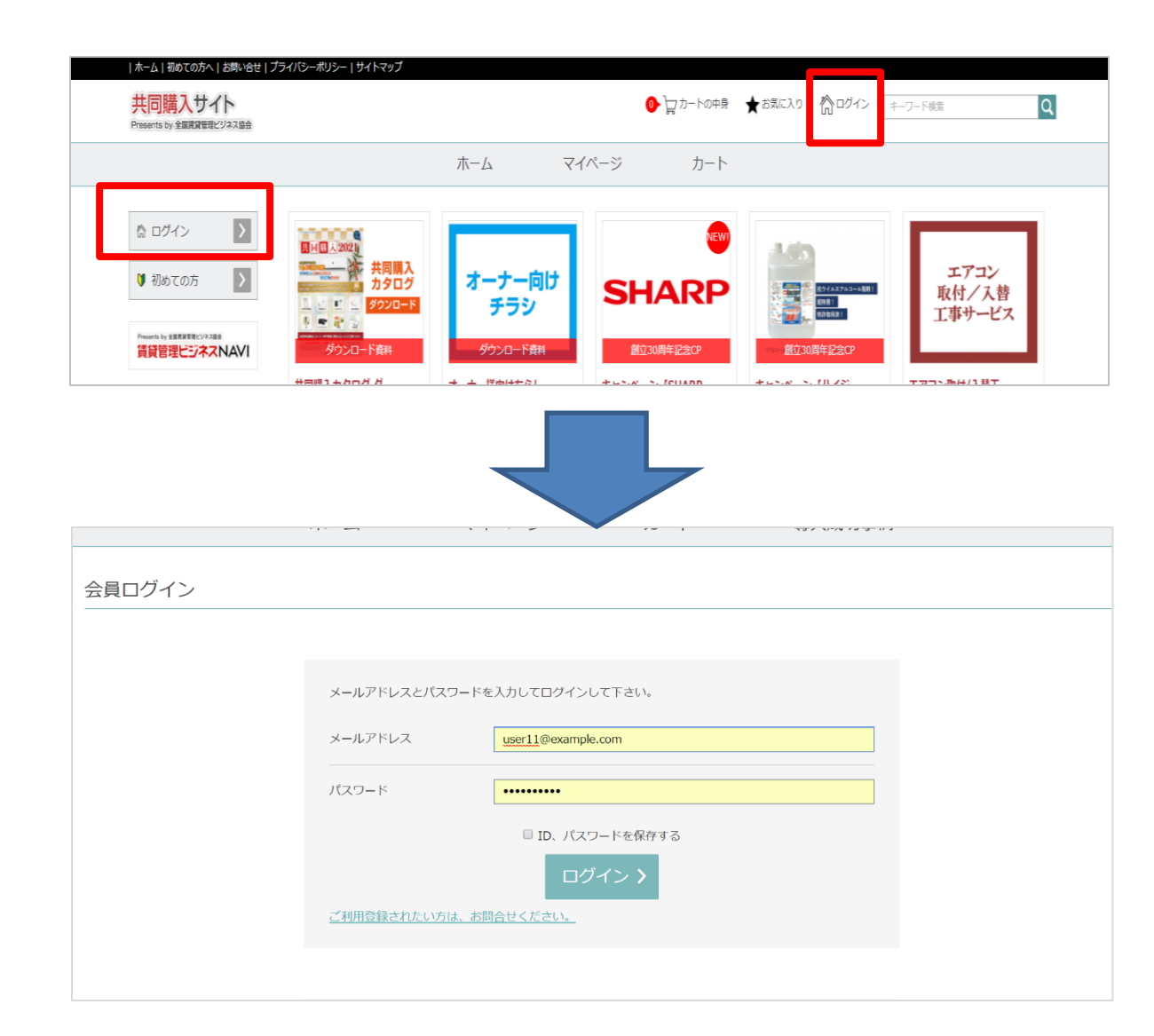

#### ■ログイン

ビジネスNAVI(又は全管協ホームページ)に登録している、ID(メールアドレス)とパスワードを入力して、ログインボタンを押してログインして下さい。

\* <u>両サイトのID・パスワードは共通です。</u>
 \* 登録がない方は ログインができません、
 ビジネスNAVI(又は全管協ホームページ)の
 「ID・パスワードの新規発行」より会員登録をお
 願いします。

(会員登録は、協会に入会いただいている企業 の従業員様であれば誰でも登録が可能です。)

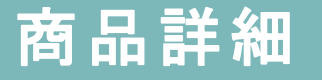

### <u>商品画面をクリックして詳細を確認しよう</u>

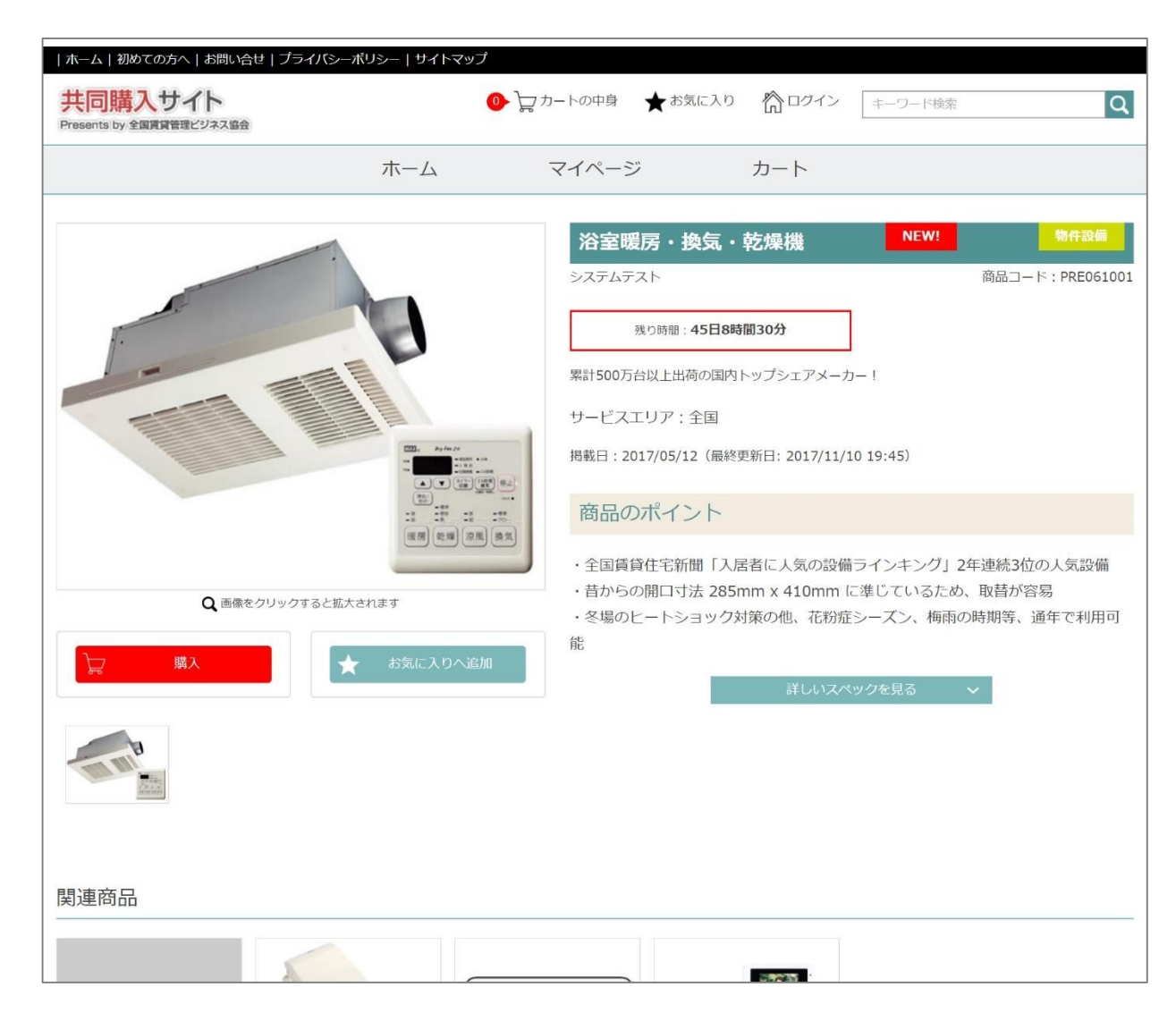

- 商品の閲覧については、ID・パスワード をお持ちの方であれば、基本的にどなた でも可能です。
- 商品代金については、会員企業様単位 でのお支払いとなります。必ず社内で 購入内容をご確認頂いた上でご注文下 さい。

※注文後のキャンセルは出来かねます ので、ご了 承下さい

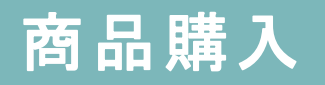

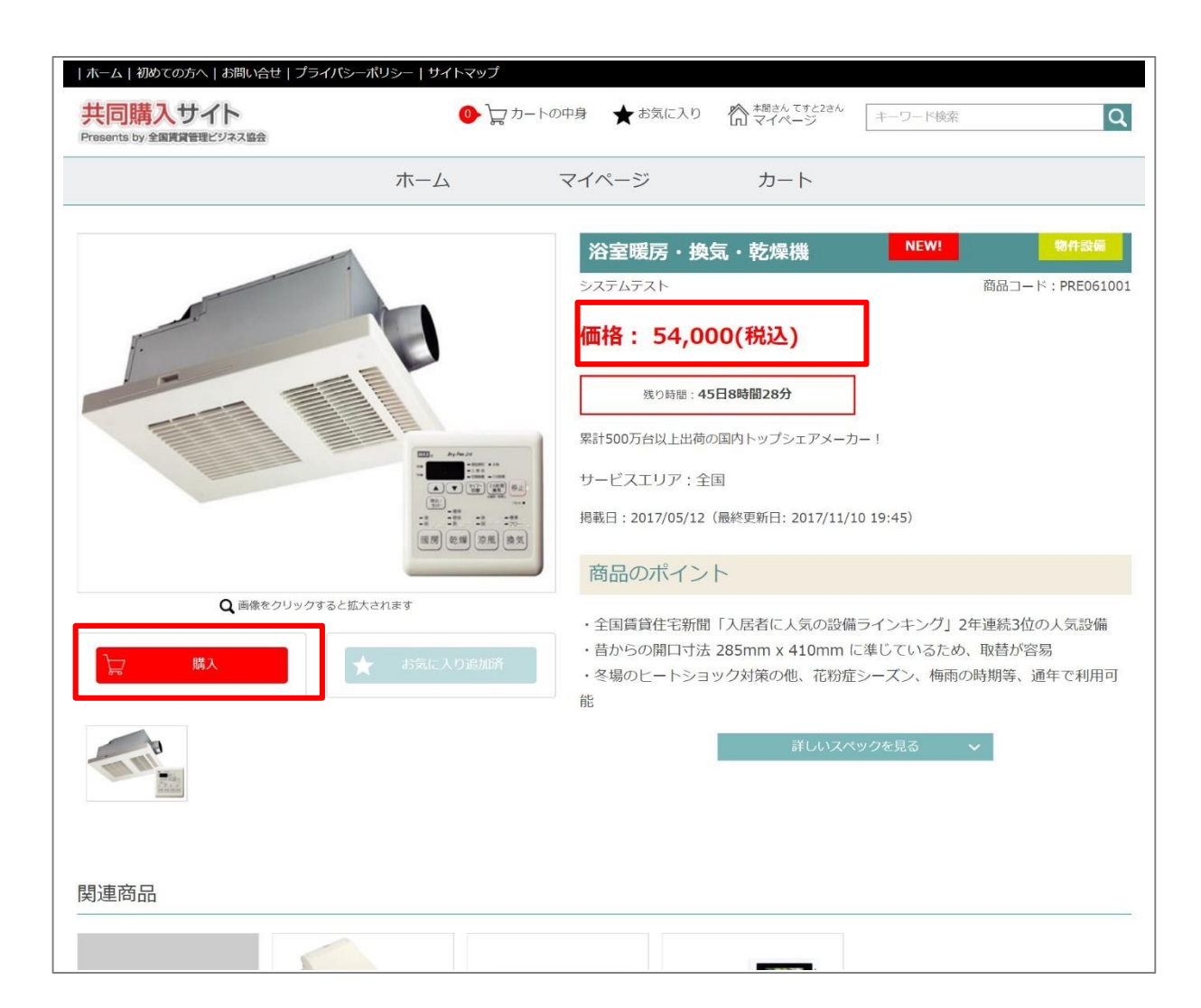

- ・商品画像や商品名を クリックすると商品詳細 画 面を表示します。
- ・商品の詳細情報をご覧
   頂けます。
- ・価格はログイン時のみ表
   示されます。
- ・購入の際は、「購入」 ボタンをクリックします。

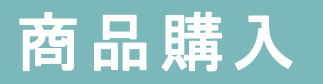

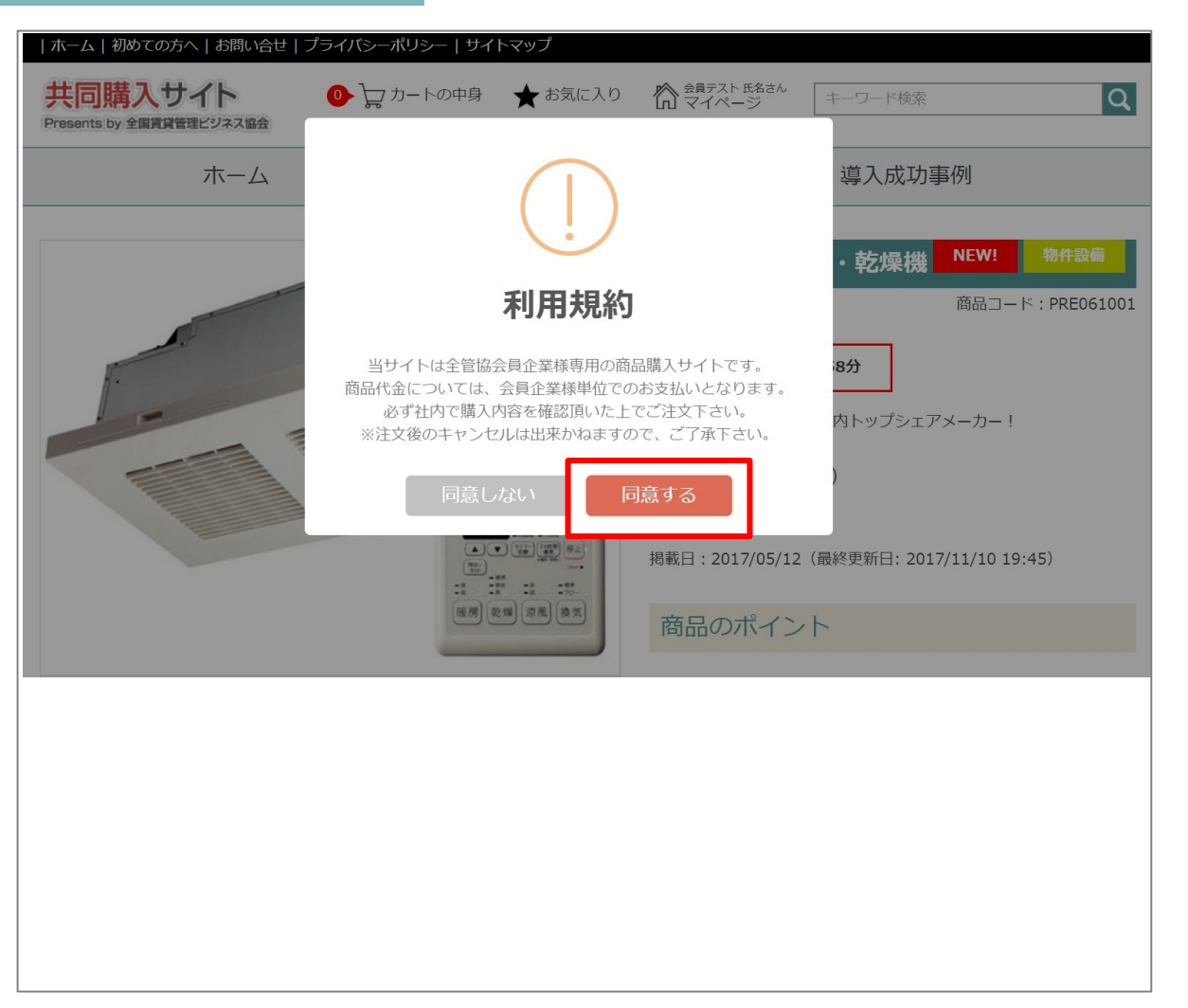

 ・利用規約が表示されますので、「同意する」を クリックして進んで 下さい。

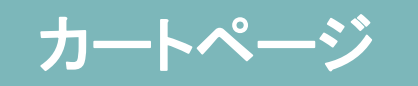

| ホーム   初めての方へ   お問い合せ  <br><mark> 共同購入サイト</mark><br>Presents by 全国賃貸管理ビジネス協会 | プライバシーボリシー   サイトマップ<br>●  ・ ・ ・ ・ ・ ・ ・ ・ ・ ・ ・ ・ ・ ・ ・ ・ ・ ・                                                                      | 入り <u> 合員テスト 氏名さん</u> マイページ | キーワード検索 Q                 |
|-----------------------------------------------------------------------------|----------------------------------------------------------------------------------------------------|-----------------------------|---------------------------|
| ホーム                                                                         | マイページ                                                                                                    | カート                         | 導入成功事例                    |
| カート                                                                         | 申込内容入力                                                                                                    | 入力内容確認                      | 売了                        |
| カート内の商品一覧                                                                   |                                                                                                    |                             |                           |
|                                                                             | 大手メーカー・エアコン - 2.2KW         24時間365日アフターサービスでトラブル         名安心         価格:54,000円         数量:1         小計:54,000円         × カートから剤除 |                             |                           |
|                                                                             | 現在の合計金額:¥ 54,000                                                                                                    | (税込み¥58,320)                |                           |
|                                                                             | 申込内容入力                                                                                                    | カへ進む <b>〉</b>               |                           |
|                                                                             |                                                                                                    | ホーム 初めての方へ お問               | い合せ   プライバシーポリシー   サイトマップ |
|                                                                             | Copyright © 2017 PBN.                                                                                                    | All Rights Reserved.        |                           |

・個数を選択します。
 「カートから削除」ボタンでカート
 から商品を削除できます。

#### ・「申込内容入力に進む」 ボタンをクリックすると購入手続き に進みます。

### 申込内容入力 配送先・連絡先・納品希望日の設定

| ホーム 初めての方へ<br>共同購入サイ<br>Presents by 全国賃貸管理 | お問い合し プライ)                                                           | <b>(シーポリシー   サイトマッブ</b><br>♪                                                                    | 6気に入り 🏠 式 スト 氏む                                                                                                    | いん キーワード検索                                                                     | Q      |
|--------------------------------------------|----------------------------------------------------------------------|-------------------------------------------------------------------------------------------------|----------------------------------------------------------------------------------------------------|--------------------------------------------------------------------------------|--------|
|                                            | ホーム                                                                  | マイページ                                                                                           | カート                                                                                                    | 導入成功事例                                                                         |        |
|                                            | カート                                                                  | 申込内容入力                                                                                          | 入力内容確認                                                                                                    | 完了                                                                             |        |
| 申込内容入力                                     |                                                                      |                                                                                                 |                                                                                                    |                                                                                |        |
| ※ 配送時間のご希望が                                | ありましたら備考欄に                                                           | 記入してください。                                                                                       |                                                                                                    |                                                                                |        |
|                                            | <b>大手メ</b><br>24時間:<br>ラブルモ<br>グレート<br>価格: 5<br>放量: 2<br>小計:<br>残り時間 | <b>-カー・エアコン</b><br>165日アフターサービスでト<br>5安心<br>54,000 円<br>2 台<br>108,000 円<br>1: <b>46日3時間45分</b> | <ul> <li>「大手メーカー・エア</li> <li>配送先を選択</li> <li>配送先編集</li> <li>事前ご連絡先を選択</li> <li>連絡先編集</li> <li>数量</li> <li>納品希望日</li> </ul> | <ul> <li>(回訳して下さい)</li> <li>指定しない</li> <li>2</li> <li>2017/11/20(日)</li> </ul> | ▼<br>▼ |
|                                            |                                                                      |                                                                                                 | 偏考                                                                                                    |                                                                                |        |
|                                            |                                                                      |                                                                                                 |                                                                                                    |                                                                                | 配送先追加  |

- ・商品の配送先情報・事前ご連絡先情 報・納品希望日を設定して下さい。
- ・複数の商品を購入される際に、配送
   先を追加する場合は「配送先追加」
   をクリックします。
- ・納品日を分けられる場合も、 「配送先追加」より、納品日ごとに設定 下さい。

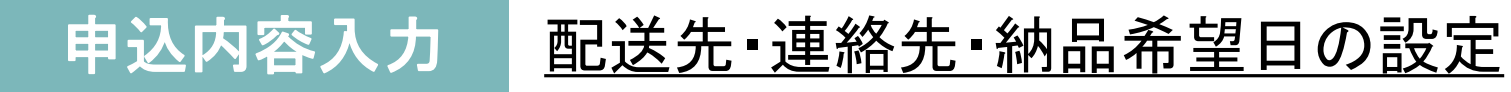

| <del>+</del> _/ | 710-5                                    | +_ k                   | 道了武功市周          |          |
|-----------------|------------------------------------------|------------------------|-----------------|----------|
| л-д             | x1/(-)                                   | 7-6                    | 等人成功争问          |          |
| カート             | 甲込内容人力                                   | 人力内容確認                 | 第了              | Þ        |
| 四容入力            |                                          |                        |                 |          |
| 間のご希望がありましたら値   | <b>i</b> 考欄に記入してください。                    |                        |                 |          |
|                 |                                          |                        |                 |          |
|                 | <b>大手メーカー・エアコン</b><br>24時間365日アフターサービスでト | - 「大于メーリー・工」<br>配送先を選択 | アコン」の配送先        |          |
| 78/             | ラブルも安心<br>グレード: <b>2.2KW</b>             | 配送先編集                  | Lako Crevi      |          |
|                 | 価格: 54,000 円<br>叙重: 2 日                  | 事前ご連絡先を選択              | 指定しない           | T        |
|                 | 小計: 108,000円<br>残り時間: <b>46日3時間47分</b>   | 連絡先編集                  |                 |          |
|                 |                                          | 数量                     | 2               | *<br>*   |
|                 |                                          | 納品希望日                  | 2017/11/20(日)   |          |
|                 |                                          |                        | 2017/11/20 (71) |          |
|                 |                                          | 備考                     |                 |          |
|                 |                                          |                        |                 |          |
|                 |                                          |                        |                 |          |
|                 |                                          |                        |                 |          |
|                 |                                          | 「大手メーカー・エ」             | Pコン」の配送先 - 2    |          |
|                 |                                          | 配送先編集                  | 「選択して下さい」       |          |
|                 |                                          | 事前ご連絡先を選択              | 指定しない           | •        |
|                 |                                          | 逻絡先編集                  |                 |          |
|                 |                                          | 数量                     | 2               | *<br>* 台 |
|                 |                                          | 納品希望日                  | 2017/11/20(日)   |          |
|                 |                                          |                        | 2017/11/20 (74) |          |
|                 |                                          | 備考                     |                 |          |
|                 |                                          |                        |                 |          |

- ・商品の配送先と同数の配送先情報を 設定して下さい。
- \* 注文個数と各配送先の 数量が同数になるように 個数を設定して下さい。

# 申込内容入力 注文者情報・請求先情報の確認・編集

| 注文者情報(      |                       | 細集          |
|-------------|-----------------------|-------------|
| お名前         | 会員テスト 氏名              |             |
| お名前(カナ)     | <u> </u>              |             |
| メールアドレス     | user11@example.com    |             |
| 企業名         | テスト企業株式会社             |             |
| 所属部署        | 役職名                   |             |
| 郵便番号        | 150-0002              |             |
| 住所          | 東京都 渋谷区渋谷123 テストビル456 |             |
| 電話番号        | 03-1234-5678          |             |
|             |                       |             |
| 請求先情報       |                       | 編集          |
| 請求先を選択      | ご請求先2 ▼               |             |
| ご請求先        | テスト企業株式会社             |             |
| ご担当者名       | 請求者 花子                |             |
| 郵便番号        | 150-0002              |             |
| 住所          | 東京都 渋谷区渋谷123 テストビル456 |             |
| 電話番号        | 03-3333-5555          |             |
|             |                       |             |
| <b>く</b> 戻る |                       | 入力内容確認へ進む > |

- ・商品の配送先設定が終わりましたら注文者情報
   を確認してください。
- 注文者情報を変更する場合は「編集」をクリックします。
- \*編集前の注文者情報は、ログイン者情報が反映されます。注文者情報を変更されてもログイン者情報 には影響ありません。
- ・注文者情報を確認したら請求先を設定します。
- ・請求先はマイページから事前に設定した請求先から選択してします。
- ・請求先情報を変更する場合は「編集」をクリックします。
- ・情報の設定と確認が完了したら「入力内容確認 へ進む」をクリックして下さい。

## 入力内容確認

| 水ーム         マイページ         カート         リスム(女母和)           メート         マリアン         シスパン(ロン)         エア           メクタイレー・エアコン<br>ハース(ロン)         アメリー・エアコン<br>ハース(ロン)         アメリー・エアコン<br>ハース(ロン                                                                                                    | 司購入 | サイト<br>Reacostate | ●\`\_ h=hoth ★                                 | anero 🖗 🖗 🖓   |                                                                                                    |
|----------------------------------------------------------------------------------------------------|-----|-------------------|------------------------------------------------|---------------|----------------------------------------------------------------------------------------------------|
| Auge (Auge (A |     | 市一厶               | マイページ                                          | カート           | 将入成功事例                                                                                                    |
|                                                                                                    |     | ))= }-            | ernata                                         | 3.7/1/1998/28 | 117                                                                                                    |
| オキノー・エンゴン         第ポター・エンゴン         第ポター・エン         第ポター・エン         第ポター・エン         第ポター・エン         第ポター・エン         第ポター・エン         第ポター・エン         第ポター・ボック・アン         第ポター・ボック・デン         第ポター・ボック・エン         第ポター・デン         第ポター・デン                                                                                                    | 内容確 | 20                |                                                |               |                                                                                                    |
| 사학(1)         사학(1)         <                                                                                                    |     |                   | 大手メーカー・エアコン                                    | 「大手メーカー・土ノ    | コン」の記述先上                                                                                                    |
|                                                                                                    |     | 28                | 248400582236 (0.10)<br>2016-000<br>048-0000011 | 1967          | → ストル電気式会社おくぜん。会員→ スト おく<br>ぜん 株                                                                                                    |
| Notitit         Bacas:         03-2324-3378           R0         34           R04         347-3378           R04         347-3378           R04         347-3378           R04         347-3378           R04         347-3378           R04         347-3378           R04         74,214-34,014,014,014           R04         74,214-34,014,014,014           R04         74,214-34,014,014,014           R04         347,014           R04         347,014           R04         347,014           R04         347,014           R04         347,014           R04         347,014                                                                                                    |     |                   | 01-F.2.200<br>DB:2.0<br>0.7:105.000 F          | GE 75:        | 〒120-4567 東京語 足立区 1-1-1                                                                                                    |
| 内中         上台           中国ペマキリ         20.27-323           中国ペマキリ         20.27-323           中国ペマキリ         20.27-323           中国ペマキリ         20.27-325           中国ペマキリ         20.27-325           中国ペマキリ         20.27-325           中国ペマキリ         20.27-325           中国ペマキリ         20.27-32-32           中国ペロー         20.27-32           中国ペロー         20.27-32           中国ペロー         20.27-32           中国ペロー         20.27-32           中国ペロー         20.27-32                                                                                                    |     |                   | NYINH . AMERICAN                               | Reserve       | ガス成分中的     エア     エア |
| #MAXTYPY         2017-12-33           *MALCARDY         -2014-08073847 WILL CELL GL           #MALCARDY         -2014-08073847 WILL CELL GL           #MALCARDY         -2014-08073847 WILL CELL GL           #MALCARDY         -2014-08073847 WILL CELL GL           #MALCARDY         -2014-08074 MILL CELL GL           #MALCARDY         -2014-08074 MILL CELL GL                                                                                                    |     |                   |                                                | 89            | 1 44                                                                                                    |
|                                                                                                    |     |                   |                                                | Reverte       | 2017-11-20                                                                                                    |
| #7<br>15.15×1-1×1-1×15×15×15×15×15×15×15×15×15×15×15×15×15                                                                                                    |     |                   |                                                | TRICATOR      | アストク選び式会社 軍家 こすと 採                                                                                                    |
| 「入丁ンドーンドー・Tンアーンン」の内型とし、2       WRE     アスト と2(M-4/2)L, KE /KB /KB /KB       日ボ     ロボ       4.3(キ)     65-1534 -4537       B.20     1/1       B.26     1/1       B.26     2/154 -4537       B.26     1/1       B.26     2/154 -4537       B.26     1/1       B.26     2/154 -4537       B.26     2/154 -4537       B.26     2/154 -4537       B.26     2/154 -4537                                                                                                    |     |                   |                                                | 68            |                                                                                                    |
| 체험E         ワスト と 2x % 4/20 L R D R D G G M           미비         123 223 224 R D M F G M M F M M M M M M M M M M M M M M                                                                                                    |     |                   |                                                | 「人工メーカー・エス    | (コン) の飛送先 2                                                                                                    |
| 다비 2013-2333 34년 4년 4년 4년 4년 4년 4년 4년 4년 4년 4년 4년 4년 4                                                                                                    |     |                   |                                                | 8.002         | アストニアティン社 大名 形名 巻                                                                                                    |
| 4.13時 05-254-4457<br>南京 2月<br>和高年4日 2月7-14-29<br>単位でが外 2月2-15-4-2011,152,163,16<br>単位でが外 2月2-15-4-2011,152,163,163<br>単位で                                                                                                    |     |                   |                                                | аж            | 7122-1224 doolge class of class of annual<br>Normani                                                                                                    |
| #第 1月<br>NGE#GE1 2017-15-29<br>#RTC#H4 721と23年42011氏25158 使<br>#RTC#H4 721と23年42011氏25158 使                                                                                                    |     |                   |                                                | 4.184         | 03-1234-4567                                                                                                    |
| 846年8月 2017-17-39<br>동네(전문왕) 7.73 / 2.13 (주요) (전문 163) (종<br>영국                                                                                                    |     |                   |                                                | 8.8           | 1.01                                                                                                    |
| 単的ごだ時後         アスト企業後回記式式名称後           編号                                                                                                    |     |                   |                                                | 86480         | 2017-11-20                                                                                                    |
| 47                                                                                                    |     |                   |                                                | ●和ごた955       | 731-111年4月21日日本市会社                                                                                                    |
|                                                                                                    |     |                   |                                                | #0            |                                                                                                    |

a.tzm ¥ 108,000 (8329) ¥ 116,640)

| 注文者情報          |                                                                              |
|----------------|------------------------------------------------------------------------------|
| 1284           | 金属 无义长 抵名                                                                    |
| #18歳 (力))      | カノカノ                                                                         |
| S-RANKA        | user11gexample.com                                                           |
| 2#8            | テ人ト企業和式会社                                                                    |
| HIRON          | isne r.                                                                      |
| CRET           | 150-0002                                                                     |
| a.si           | dex書 301×2571123 > 2.1-1 <sup>2</sup> 1455                                   |
| #854FT         | 03-1234-5678                                                                 |
|                |                                                                              |
| 請求先情報          |                                                                              |
| CINKR.         | 2004/00J                                                                     |
| -0.6M2         | λ云驾 末β5                                                                      |
| 6660           | 150-0012                                                                     |
| @%             | ■では2016年5月1日1月2日と1/205                                                       |
| #5.t           | 02-3333-3333                                                                 |
|                |                                                                              |
| \$CENUS        |                                                                              |
| SPAROTE VOUNDA | 第四の丁島ダスリイトです。 石島が会についてし、会員や盆心帯からの山田広いとなります。 ふず特別で石入り合き物な悪い<br>かねますので、ごて美いといい |
| く戻る            | 上記の内容で送信する>                                                                  |
|                | 象 21 後後の第2日   Marcan   Santas and - Lantas and                               |
|                | Ceparget (§ 10.7.7.014.9) Bigets Beneves                                     |

- 前のページで設定した内容が表示されますので
   確認して下さい。
- ・確認後、利用規約をお読み頂き、ご同意頂きましたら「同意する」にチェックし、「上記の内容で送信する」をクリックし、送信して下さい。

### 注文完了

|     | ¥1/(-9          | カート                       | 導入成功事例 |
|-----|-----------------|---------------------------|--------|
| カート | 申込内容入力          | 入力内容確認                    | 完了     |
| 7   |                 |                           |        |
|     | 共同購入の申<br>ご利用あり | B込が完了致しました。<br>がとうございました。 |        |
|     |                 |                           |        |
|     | 共同購入の年<br>ご利用あり | も込が完了致しました。<br>がとうございました。 |        |

| この意味 [毎日購入サイト] やご利用いただみ、ありがとってざいいます。<br>下記が有てごはたを求わることかのでご作品にたさい、<br>第このメールはすないたこいたうに、自動が高しております。<br>のべてはた、ごご説か行めの構造・・・・・・・・・・・・・・・・・・・・・・・・・・・・・・・・・・・・                                                                                                    | <ul> <li>注交受付日時:2017/11/10 20:33</li> <li>決済した:活用資源</li> <li>全主要なお知らせ::::::::::::::::::::::::::::::::::::</li></ul> |
|----------------------------------------------------------------------------------------------------|----------------------------------------------------------------------------------------------------|
| [Paba1]           PRED#1012           TA: メーノ・・ト* 12.80W           副語: 70.000           副語: 70.000           副語: 70.0000           副語: 70.0000           ●10.86.0001           ●20.8000           ●20.8000           ●20.8000           ●20.8000           ●20.8000           ●20.8000           ●20.8000           ●20.8000           ●20.8000           ●20.8000           ●20.8000           ●20.8000           ●20.8000           ●20.8000           ●20.8000           ●20.8000           ●20.8000           ●20.8000           ●20.8000           ●20.8000           ●20.8000           ●20.8000           ●20.8000           ●20.8000           ●20.8000           ●20.8000           ●20.8000           ●20.8000           ●20.8000           ●20.8000           ●20.8000           ●20.8000           ●20.8000           ●20.8000           ●20.8000           ●20.8000           ●20.8000 |                                                                                                    |
| mumacu 2010 (1/20<br>[連照先2]<br>氏名氏名 様                                                                                                    |                                                                                                    |

### ・注文手続きが完了しました。

### ・「共同購入のお申込みを承りました」メールが送信 されますのでメールの内容を確認下さい。

・受注処理が完了されますと、「取引成立のご案内」 メールが送付されますので、ご確認下さい。

 ・取引成立メール受信後のキャンセルは対応致しかね ますので、ご了承下さい。

03-1234-5678

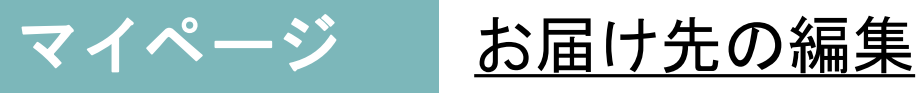

| ホーム   初めての方へ   お問い合せ                                   | イトマップ                          |                      |                      |                     |                          |                                          |
|--------------------------------------------------------|--------------------------------|----------------------|----------------------|---------------------|--------------------------|------------------------------------------|
| 共同購入サイト<br>Presents by 全国賃貸管理ビジネス協会                    |                                | •                    | こ カートの中身             | ★ お気に入り             | 会員テスト 氏名さん<br>マイページ      | キーワード検                                   |
|                                                        | ホーム                            | マイページ                | ッ                    | カート                 | 導入成功                     | 事例                                       |
| 会員テスト氏名さん マイページ                                        |                                | NEW                  |                      | NEW                 |                          | NEW!                                     |
| 🔰 初めての方 💦 🔪                                            |                                |                      |                      | 9                   |                          |                                          |
| Presents by 全面算貨管理ビジネス協会<br>1回1250001日 レーニン・コーフトレーハン/1 | 各限定10                          | 00台                  | 限定。                  |                     | ・ 残りわず                   | ******<br>****************************** |
|                                                        | <b>大手メーカー・エ</b><br>24時間365日アフタ | <b>アコ</b><br>アーサービスで | 浴室暖房・換気<br>累計500万台以上 | い<br>・乾燥<br>出荷の国内トッ | <b>ドアホン</b><br>来訪者を後から確認 | できる録画機                                   |

|                                     | ホーム                                  | マイページ                                                          | カート                                    | 導入成功                                               | 力事例               |                    |          |   |
|-------------------------------------|--------------------------------------|----------------------------------------------------------------|----------------------------------------|----------------------------------------------------|-------------------|--------------------|----------|---|
| 会員テスト558さん<br>マイページ                 | マイページ                                |                                                                |                                        |                                                    |                   |                    |          |   |
| 初めての方                               | お届け先の編集                              | ご請求先の編集                                                        | ご連絡先の                                  | 編集 購入層                                             | 夏歴の検索             | ログアウト              |          |   |
| sents by 全調査管理ビジネス協会<br>貸管理ビジネスNAVI | お届け先の修正、新規登録<br>はこちらから変更・追加で<br>きます。 | ご請求先の修正、新規登録<br>はこちらから変更・追加で<br>きます。                           | 事前ご連絡先の他<br>登録はこちらから<br>加できます。         | 8正、新規 お客様の<br>6変更・追 検索でき                           | ○ご購入履歴を期間<br>?ます。 | こちらからログアウトで<br>ます。 | ia.      |   |
| <b>`</b>                            | 編集する >                               | ☆ # フィメト 50 とうん<br>マイページ                                       | お届け先一覧                                 | ž                                                  |                   |                    |          |   |
| 入<br>お申込FAXダウンロード                   |                                      | (1) 初めこの方 >                                                    | 会員 / スト 氏名様の<br>「編集」ボタンを押<br>「削除」ボタンを押 | 2登録済みお届け先 覧です。<br>すとお届け先を編集できます。<br>すとお届け先を削除できます。 |                   |                    |          |   |
|                                     |                                      | Presents by 全理表型要ピジネスB&<br>賃貸管理ビジネスNAVI                        | 新しいお届                                  | け先を追加する <b>〉</b>                                   |                   |                    |          |   |
|                                     |                                      | 入<br>お申込FAXダウンロード                                              | お届け先呼称                                 | お名前                                                | 住所                |                    | 編集       | ň |
|                                     |                                      |                                                                | 全管協                                    | 会員テスト 氏名                                           | 〒103-0041 회       | 京都中央区八重洲1-3-719階   | 編集 >     |   |
|                                     |                                      | 全国資源目2年2月、人間日<br>管理業務を営む経営者のネットワークを通じて、<br>将並な経営ノクハウを公開・共有します。 | お屆け先1                                  | 会員テスト おくぜん                                         | 〒123-4567 纬       | (京都屏立区1-1-1        | \$524. > |   |
|                                     |                                      | **************************************                         | お届け先1                                  | 岡本 てすと                                             | 〒150-0002 म       | 原都渋谷区渋谷テストビル       | 前用>      |   |
|                                     |                                      |                                                                | お開け先2                                  | 岡本 てすと                                             | 〒150-0002 羽       | 原都渋谷区渋谷テストビル       | 創業 >     |   |

トップ画面にある「マイページ」より、お届け先の情報を編集できます。

- お届け先の編集
   「編集する」をクリックします。
- 「編集」「削除」ボタン
   お届け先を削除、編集することができます。
- 「新しいお届け先を追加」ボタン
   新しいお届け先を追加登録します。

| ホーム 初めての方へ お問い合す  ブ                                                                                                    | ライバシーポリシー   リイトマップ           |                        |         |                            |   |
|----------------------------------------------------------------------------------------------------|------------------------------|------------------------|---------|----------------------------|---|
| 共同購入サイト<br>Presents by 全副規算編号ビアス協会                                                                                                    |                              | <ul> <li></li></ul>    | ★ お気に入り | ● 第873年第884<br>■ マイベージ 日朝市 | Q |
|                                                                                                    | ホーム                          | マイページ                  | カート     | 導入成功事例                     |   |
|                                                                                                    | お屋け先追加                       |                        |         |                            |   |
| 🏮 初めて心方 💦 🔪                                                                                                    | お雨け先り移 🕺                     | お届け先)                  |         |                            |   |
| Preserva by data Witt COA 7844<br>賃貸管理ビジネスNAVI                                                                                                    | お名前 😣                        | 今日デスト 氏名               |         |                            |   |
| ※ ※ < | お名前(ルナ) 🕺                    | 31±31±                 |         |                            |   |
|                                                                                                    | 会社名                          | 7.3、企業株式会社             |         |                            |   |
| 全国時間留理ビジネス協会<br>報酬無限を取り形容素があったフークを得らて、<br>有量な設置ノウハウを公開・共有します。                                                                                                    | 会社名(ルナ)                      | マストナギョウ                |         |                            |   |
| →全管協共済会                                                                                                    | 退債委号(1-1回切り) ※               |                        |         |                            |   |
| ちんたい支部                                                                                                    | 都道府県 🗙                       | matter (               |         |                            |   |
|                                                                                                    | (1991 (m)×ij(ij) ₩           |                        |         |                            |   |
|                                                                                                    | (四兩2 (高均・細物名) ※              |                        |         |                            |   |
|                                                                                                    | 電話番号([-])×切り) <mark>※</mark> | 03+1234+5678           |         |                            |   |
|                                                                                                    | FAX值号                        |                        |         |                            |   |
|                                                                                                    | メールアドレス                      | Lseri i ig example.com |         |                            |   |
|                                                                                                    |                              |                        | 入力内容確認  | ! <b>∧ &gt;</b>            |   |
|                                                                                                    |                              |                        |         |                            |   |

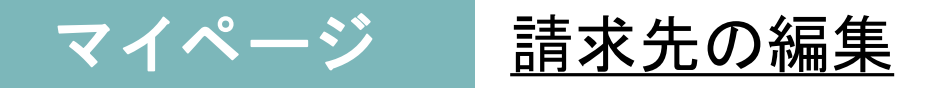

| 大同購入サイト<br>resents by 全国賃貸管理ビジネス協会     |                                                 | 🕕 🥁 カートの中身                            | ★お気に入り 🏠                                          | 会員テスト 氏名さん<br>マイページ<br>キーワード検       | 索                            |
|----------------------------------------|-------------------------------------------------|---------------------------------------|---------------------------------------------------|-------------------------------------|------------------------------|
|                                        | ホーム                                             | マイページ                                 | カート                                               | 導入成功事例                              |                              |
| 会員テスト 氏名さん<br>マイページ                    | マイページ                                           |                                       |                                                   |                                     |                              |
| <ul><li>】初めての方</li></ul>               | や尺け生の短体                                         | プ語出生の短年                               | ブキタケックに                                           | 購1房町の拾売                             | 미셔고여ト                        |
| recents by 全国東京管理ビジネス協会<br>員管理ビジネスNAVI | お用いたの端果<br>お届け先の修正、新規登録<br>はこちらから変更・追加で<br>きます。 | こ 請求先の修正、新規登録<br>はこちらから変更・追加で<br>きます。 | 」理給元の編集<br>事前ご連絡先の修正、新規<br>登録はこちらから変更・追<br>加できます。 | 時人間200次米<br>お客様のご購入履歴を期間<br>検索できます。 | ロクアウト<br>こちらからログアウトで:<br>ます。 |
| S                                      | 編集する 👌                                          | 編集する >                                | 編集する >                                            | 検索する >                              | ログアウト                        |

- ご請求先の編集
   「編集する」をクリックします。
- 「編集」「削除」ボタン
   お届け先を削除、編集することができます。
- •「新しいご請求を追加」ボタン

新しい請求先を追加登録します。

| resents by 全国賃貸管理ビジネス協会                               |                                      | ● 戸 カートの中身                            | ★ お気に入り                                   | 会員テスト 58さん<br>マイページ キーワ           | 一ド検索               |                |
|-------------------------------------------------------|--------------------------------------|---------------------------------------|-------------------------------------------|-----------------------------------|--------------------|----------------|
|                                                       | ホーム                                  | マイベージ                                 | カート                                       | 導入成功事例                            |                    |                |
| ☆●FストE名さん<br>マイページ                                    | ご請求先一覧                               | -<br>                                 |                                           |                                   |                    |                |
| 🕽 初めての方 💦 义                                           | 公員テスト 氏名様の<br>「編集」ボタンを押              | のご請求先です。<br>すとご請求先を編集できます。            |                                           |                                   |                    |                |
|                                                       |                                      |                                       |                                           |                                   |                    |                |
| 環算管理ビジネスNAVI                                          | 新しいご請                                | 求先を追加する 🖒                             |                                           |                                   |                    |                |
| Manada by Salary 201388<br>賃貸管理ビジネスNAVI               | 新しいご請                                | 求先を追加する >                             | 住所                                        |                                   | 編集                 | 削除             |
| Manada iny 変換用項目でした設置<br>賃貸管理ビジネスNAVI<br>か申込FAXダウンロード | 新しいご請<br>ご <del>請求先呼称</del><br>ご請求先2 | 求先を追加する ><br>お名前<br><sub>請求者 花子</sub> | <b>住所</b><br>〒150-0002 東京                 | <b>都</b> 該谷区该谷123ヶストビル456         | 編集<br>編集 >         | 削除             |
|                                                       | 新しいご請<br>ご                           | 求先を追加する ><br>あ名前<br>請求省 位子<br>北海道 病求者 | <b>住所</b><br>〒150-0002 東京<br>〒150-0002 北流 | 都浜谷区浜谷123ヶストビル45c<br>道札幌中テストビル101 | 編集<br>編集 ><br>編集 > | 削除<br>計<br>Mi2 |

| に可用人ソイト<br>sents by 全国資産型ビジネス協会                           |                | ● □ 11-1-1-00中部             | ★ お知に入り          | 1 v1x-9                                  |
|-----------------------------------------------------------|----------------|-----------------------------|------------------|------------------------------------------|
|                                                           | ホーム            | マイベージ                       | カート              | 導入成功事例                                   |
| THIRD                                                     | ご請求先追加         |                             |                  |                                          |
| 初めての方                                                     | ご請求先呼称 🕷       | 乙請求先1                       |                  |                                          |
| 資管理ビジネスNAVI                                               | ご担当者名(姓[ ]名) ※ | 会員テスト 馬名                    |                  |                                          |
| お申込FAXダウンロード                                              | 郵使番号([-]区切り) 💥 |                             |                  |                                          |
|                                                           | 都道府1是 🛸        | 東京都                         |                  |                                          |
| 全国資源留理ビジネス協会<br>毎月を愛い経営者のネットワークを通じて、<br>な経営ノウハウを公開・共有します。 | 作所1(市区町村) ※    |                             |                  |                                          |
| **************************************                    | 任所2(番恵・建物名) 🗦  | *                           |                  |                                          |
| ちんたい支部                                                    | 電話委号([-]区切り) 米 | 03-1234-5678                |                  |                                          |
|                                                           |                |                             | 入力内容確認           | \$^ <b>&gt;</b>                          |
|                                                           |                |                             |                  |                                          |
|                                                           |                |                             | /h-              | -ム   初めての方へ   お掛い合せ   ブライバシーボリシー   サイトマッ |
|                                                           |                | Copyright @ 2017 PBN, All R | lights Reserved. |                                          |

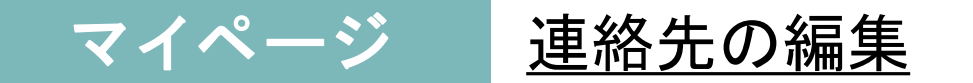

| ホーム 初めての方へ お問い合せ                         | プライバシーポリシー   サイトマ                    | ップ                                   |                                        |                            |                     |
|------------------------------------------|--------------------------------------|--------------------------------------|----------------------------------------|----------------------------|---------------------|
| 共同購入サイト<br>Presents by 全国賃貸管理ビジネス協会      |                                      | 🕐 🖵 カートの中身                           | ★ お気に入り 🏠                              | 会員テスト氏名さん<br>マイページ キーワード検び | K                   |
|                                          | ホーム                                  | マイページ                                | カート                                    | 導入成功事例                     |                     |
| 会員テスト 5名さん<br>マイページ                      | マイページ                                |                                      |                                        |                            |                     |
| ♥ 初めての方 >                                | お届け先の編集                              | ご請求先の編集                              | ご連絡先の編集                                | 購入履歴の検索                    | ログアウト               |
| Presents by 全運賃貸管理ビジネス協会<br>賃貸管理ビジネスNAVI | お届け先の修正、新規登録<br>はこちらから変更・追加で<br>きます。 | ご請求先の修正、新規登録<br>はこちらから変更・追加で<br>きます。 | 事前ご連絡先の修正、新規<br>登録はこちらから変更・追<br>加できます。 | お客様のご購入履歴を期間<br>検索できます。    | こちらからログアウトでき<br>ます。 |
| 入<br>お申込FAXダウンロード                        | 編集する ≯                               | 編集する >                               | - 編集する >                               | 検索する >                     | ログアウト >             |

- ご連絡先の編集
- ・「編集する」をクリックします。
- ・「編集」「削除」ボタン
- 連絡先を削除、編集することができます。
- •「新しい事前ご連絡先を追加」ボタン新しい事前連絡先を追加登録します。

| 初めての方 >                                                   | 会員 / スト 氏名様のむ<br>「編集」ボタンを押す<br>「削除」ボタンを押す | □録済み事前ご決裕先 覧です。<br>と事前ご連絡先を編集できます<br>と事前ご連絡先を削除できます |                            |         |         |
|-----------------------------------------------------------|-------------------------------------------|-----------------------------------------------------|----------------------------|---------|---------|
| ntu by 全国現代管理ビジネス協会<br>資管理ビジネスNAVI                        | 新しい事前ご                                    | 連絡先を追加する <b>〉</b>                                   |                            |         |         |
| お申込FAXダウンロード                                              | 事前ご連絡先呼称                                  | お名前                                                 | 電話番号                       | 編集      | 削除      |
|                                                           | 迪略先1                                      | <b>氏名</b> 氏名                                        | 03-1234-5678               | 4篇95. > | #190 >  |
| 1至国資資資管理ビジネ人協会<br>第6首も統計者のネットワークを通じて、<br>経営ノウハウを公開・共有します。 | 運絡先2                                      | 岡本 くすど                                              | 03-3333-4444 03-3333-5555  | 細葉う     | H182. > |
| 全管協共済会                                                    | 事前ご連絡先3                                   | 岡木 てすと4                                             | 03-3333-3333 070-3333-8888 | 2004. > | #180 >  |
| 8KX                                                       | 事前ご連絡先5                                   | 岡本(すど                                               | 03-3333-3333 090-1234-5678 | 細思う     | HUE: >  |

|                                                                                                    | ホーム                | マイページ                 | カート    | 導入成功事例          |  |
|----------------------------------------------------------------------------------------------------|--------------------|-----------------------|--------|-----------------|--|
| Marke Stark     Sark     Sark | 事前ご連絡先追加           |                       |        |                 |  |
| 🛡 初めての方 💦 🔪                                                                                                    | <b>廖</b> 前二篇铭先升和 ≫ | 甲氧乙酰酸头1               |        |                 |  |
| Presenta by Alian and Elizabet<br>賃貸管理ビジネスNAVI                                                                                                    | 리미의법역(야[]위) *      | 公員723下 15名            |        |                 |  |
| ▶<br>む申込FAXダウンロード                                                                                                    | 電話番号([-]区切り) 💥     | 03 1234 5678          |        |                 |  |
|                                                                                                    | 超進要点(1・1回知り)       |                       |        |                 |  |
| 全国開美管理ビジネス協会<br>管理地区を貸し設備者のホットワークを置ぎて、<br>育立の経営ノロドウを公開・共有します。                                                                                                    | 営業時間 ※             |                       |        |                 |  |
| ▶ 全管協共済会 "                                                                                                    | メールアドレス            | useri i ølexample.com |        |                 |  |
| ちんたい支部                                                                                                    |                    |                       | 入力内容確認 | 9 <b>~ &gt;</b> |  |
|                                                                                                    |                    |                       |        |                 |  |
|                                                                                                    |                    |                       |        |                 |  |

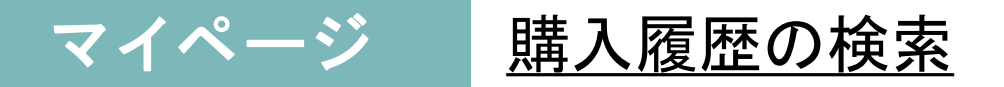

| ホーム マイページ カート 導入成功事例<br>☆ 健気スト氏&さん マイページ<br>び 初めての方<br>か届け先の編集<br>お届け先の編集<br>お届け先の編集<br>ご請求先の編集<br>ご請求先の編集<br>ご請求先の編集<br>ご請求先の編集<br>「ご請求先の編集<br>「ご連絡先の編集<br>単元 単絡たの編集<br>単元 単絡たの修正、新規登録<br>はこちらから変更・追加で<br>ます。                                                                                                    | そ同購入サイト<br>esents by 全国環境管理ビジネス協会 |         | ● □ カートの中身 | ★お気に入り 偽 等 | イベージ    | 索     |
|----------------------------------------------------------------------------------------------------|-----------------------------------|---------|------------|------------|---------|-------|
|                                                                                                    |                                   | ホーム     | マイページ      | カート        | 導入成功事例  |       |
| 初めての方     お届け先の編集     ご請求先の編集     ご連絡先の編集     購入履歴の検索     ログアウト       お届け先の修正、新規登録<br>はごちらから変更・追加で<br>きます。     ご請求先の修正、新規登録<br>はごちらから変更・追加で<br>きます。     ご請求先の修正、新規登録<br>しごちらから変更・追加で<br>きます。     お客様のご購入履歴を期間<br>登録はごちらから変更・追加で<br>ます。     ご方ちからログウ<br>いのできます     こちらからログウ<br>をます。     こちらからログウ<br>をます。     こちらからの変更・追加で<br>ます。     ご請求先の修正、新規     ご請求先の修正、新規     ご請求先の修正、新規     ご方ちからログウ<br>を見るこちらからのからのを更・追     こちらからログウ<br>をます。     こちらからののでき、新規     こちらからログウ<br>ます。     こちらからログウ<br>ます。     こちらからログウ<br>ます。     こちらからログウ<br>ます。     こちらからののでき、追加で<br>ます。     こちらからログウ<br>ます。     こちらからのでき、追加で<br>ます。     こちらからののでき、追加で<br>ます。     こちらからログウ<br>ます。     こちらからののでき、追加で<br>ます。     こちらからログウ<br>ます。     こちらからののでき、追加で<br>ます。     こちらからののでき、追加で<br>ます。     こちらからログウ<br>ます。     こちらからログウ<br>ます。     こちらからのでき、追加で<br>ます。     こちらからログウ<br>ます。     こちらからののでき、追加で<br>ます。     こちらからのでき、追加で<br>ます。     こちらからのののでき、     こちらからのののでき、     こちらからのでき、     こちらからののでき、     こちらからののでき、     こちらからのでき、     こちらからののでき、     こちらからののでき、     こちらからののでき、     こちらからののでき、     こちらからののでき、     こちらからののでき、     こちらからののののののののののののののののののののののののののののののののののの | 会員テスト 55名さん<br>マイページ              | マイページ   |            |            |         |       |
| ************************************                                                                                                    |                                   |         |            |            |         |       |
|                                                                                                    | 初めての方                             | お届け先の編集 | ご請求先の編集    | ご連絡先の編集    | 購入履歴の検索 | ログアウト |

- 購入履歴の検索
   「検索する」をクリックします。
- 「詳細」ボタン
   過去の注文の詳細を確認する
   ことができます。

| 「同購人 ワイト<br>sents by 全国現著理ビジネス協会                          |                                   | ● 対ートの中期                             | ★ お気に入り | 合 マイベージ  | オーリード検索 | Q      |
|-----------------------------------------------------------|-----------------------------------|--------------------------------------|---------|----------|---------|--------|
|                                                           | ホーム                               | マイページ                                | カート     | 導入成功     | 事例      |        |
| * 会員ラスト 近気さん<br>マイページ                                     | 購入履歷一覧                            |                                      |         |          |         |        |
| قررت کورن                                                 |                                   |                                      | 期證検索    | l.       |         | ~      |
| ige 理ビジネスNAVI                                             | 2017/08/12〜2017/11<br>「詳細」パタンを押すさ | /10の会員テスト 氏名様のご購入履<br>伝奈の詳細が御院になれます。 | 歴です。    |          |         |        |
|                                                           | 伝熹番号                              | ご注文日                                 | 金額      |          | 対応区分    | 1¥18   |
| お申込FAXダウンロード                                              | 5a01206921083                     | 2017/09/10 00:00                     |         | ¥324,000 | 新規注文    | 4148 > |
| 6 2日第36日ドンフロ2                                             | 1504947534                        | 2017/09/09 17:58                     |         | ¥422,496 | 配達完了済   | ayan > |
| 単語の説明ではないます。<br>常好を思む経営者のネットワークを通じて、<br>な経営ノウハウを公開・共有します。 | 5a050d9d78077                     | 2017/09/09 00:00                     |         | ¥162,000 | 新規注文    | ante o |

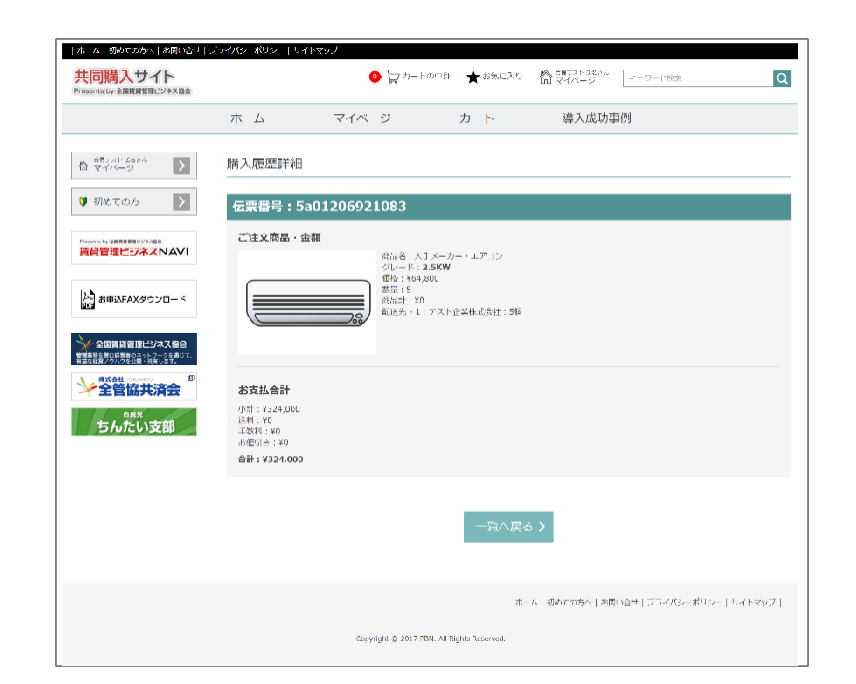

# ★お気に入り <u>気になる商品を「お気に入り」に保存</u>

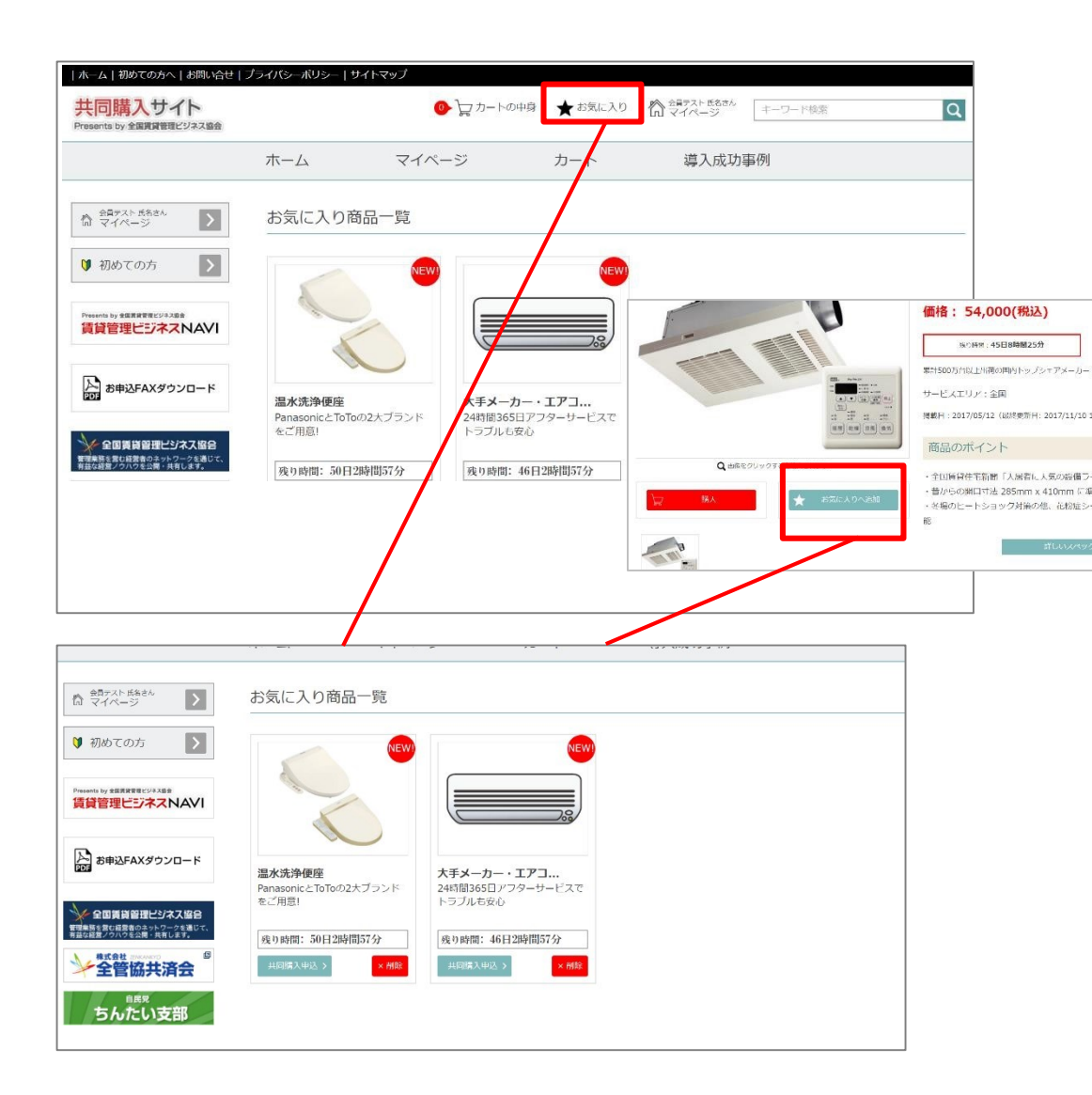

トップページの上部メニューにある「お気に入りクリックすると保存した商品の一覧が表示されます。

【お気に入りへ追加】 商品詳細画面より「お気に入りへ追加」ボタンから 追加できます。

■「購入」ボタン お気に入りの画面からカートに商品を入れること ができます。

■「削除」ボタン お気に入りから商品を削除します。